## How to do the daily closing of the POS transactions?

In order to do a closing of the POS e.g. end of the work day the following procedural steps must be completed:-

- 1. Open Point of Sale Entry under POS tab
- 2. Click "Close POS" button

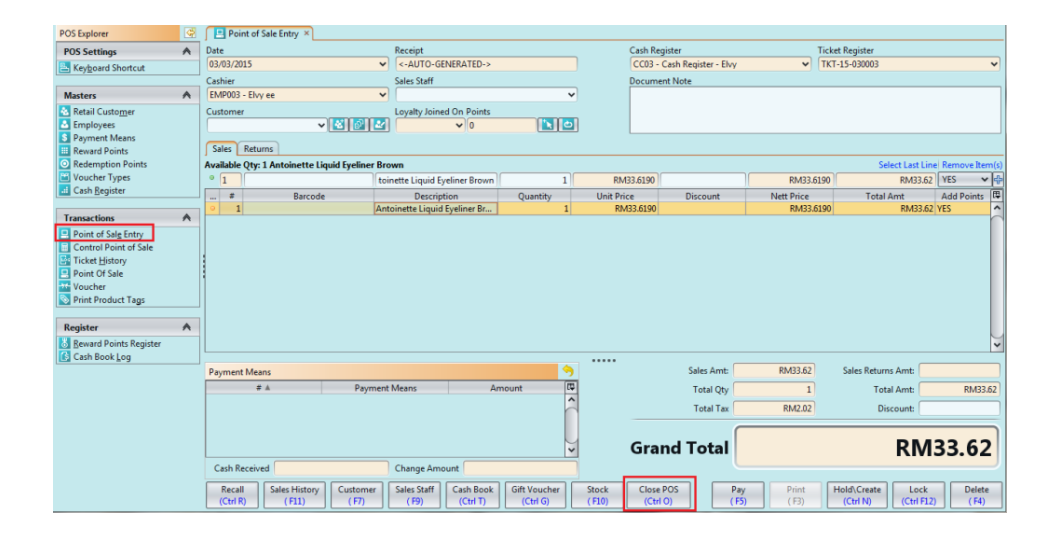

This will bring you to the next screen "Closing Cashier Counter" The cashier would then :3. Enter the counted amounts during the closing for each payment methods, then click "OK" button4. If some transaction tickets are still pending payments, a message will appear.

| an in the second                |                                                     | T INTRODUCTION        | AUL/22          |          | IN A REPORT OF A REPORT OF A                                                                                                    | - LIVY LIVI      | 1.1-0.8000.5 |
|---------------------------------|-----------------------------------------------------|-----------------------|-----------------|----------|----------------------------------------------------------------------------------------------------|------------------|--------------|
| 😁 Close                         | Cash Counter                                        | Same Same             |                 |          | Description in the local division in the local division in the loc |                  | ×            |
| Close Cas<br>i Pleas            | <b>sh Counter</b><br>e enter the counted amounts to | close the cash counte | er              |          |                                                                                                    |                  |              |
| Counter                         | Opened On                                           | Register Number       |                 | Referenc | e Number                                                                                                    | Branch           |              |
| 02/03/20                        | 015 🗸                                               | TKT-15-030003         |                 |          |                                                                                                    | HQ - Head Office | ~            |
| Details                         |                                                     |                       |                 | Additio  | nal Info                                                                                                    |                  |              |
| Cash Register Currence          |                                                     |                       | Currency        | Note     |                                                                                                    |                  |              |
| CC03 - Cash Register - Elvy 🗸 🗸 |                                                     |                       | ✓ MYR           |          |                                                                                                    |                  |              |
| Opened                          | By                                                  | Closed By             |                 |          |                                                                                                    |                  |              |
| Elvy yea                        | • •                                                 | JL                    | •               |          |                                                                                                    |                  | ~            |
| #                               | Description:                                        |                       | Opening Balance |          |                                                                                                    | Counted          | R.           |
| 1                               | Cash                                                |                       |                 |          |                                                                                                    |                  | -            |
| 2                               | Visa/Master                                         |                       |                 |          |                                                                                                    |                  |              |
| 3                               | Amex                                                |                       |                 |          |                                                                                                    |                  |              |
| 4                               | Nets                                                |                       |                 |          |                                                                                                    |                  |              |
|                                 |                                                     |                       |                 |          |                                                                                                    |                  |              |
|                                 |                                                     |                       |                 |          |                                                                                                    |                  |              |
|                                 |                                                     |                       |                 |          |                                                                                                    |                  |              |
|                                 |                                                     |                       |                 |          |                                                                                                    |                  | ~            |
| Clas                            | alatar                                              |                       |                 |          |                                                                                                    |                  | Cancal       |
| Clos                            |                                                     |                       |                 |          |                                                                                                    |                  |              |

They need to be deleted before closing the cashier.

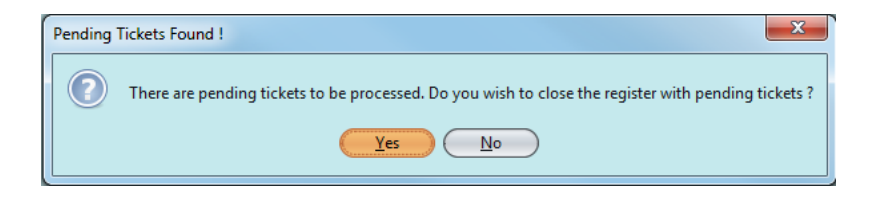

5. Select the Point Of Sales entry then click on the "*Recall*" button, which will bring you to the Ticket List screen.

| Point of Sale Entry ×                                     |                                             |                          |                                |                     |               |                                  |                   |
|-----------------------------------------------------------|---------------------------------------------|--------------------------|--------------------------------|---------------------|---------------|----------------------------------|-------------------|
| Date                                                      | Receipt                                     | Receipt                  |                                | Cash Register       |               | Ticket Register                  |                   |
| 03/03/2015                                                | -AUTO-GENERATED->                           |                          | CC03 - C                       | ash Register - Elvy | ~             | TKT-15-030003                    | ~                 |
| Cashier                                                   | Sales Staff                                 |                          | Documen                        | it Note             |               |                                  |                   |
| EMP003 - Elvy ee                                          | <b>v</b>                                    | ~                        |                                |                     |               |                                  |                   |
| Customer                                                  | Loyalty Joined On Points                    |                          |                                |                     |               |                                  |                   |
| ✓ 2 10 10 10 10 10 10 10 10 10 10 10 10 10                | ✓ 0                                         | <b>x</b> 🗠               |                                |                     |               |                                  |                   |
| Sales Returns                                             |                                             |                          |                                |                     |               |                                  |                   |
| Available Qty: 1 Antoinette Liquid Eyeliner               | Brown                                       |                          |                                |                     |               | Select Last Li                   | ne Remove Item(s) |
| • 1                                                       | toinette Liquid Eyeliner Brown              | 1                        | RM33.6190                      |                     | RM33.6        | 190 RM33.6                       | 2 YES 🗸 🖓         |
| # Barcode                                                 | Description                                 | Quantity                 | Unit Price                     | Discount            | Nett Price    | Total Amt                        | Add Points        |
| • 1                                                       | Antoinette Liquid Eyeliner Br               | 1                        | RM33.6190                      |                     | RM33.6        | L90 RM33.6                       | 52 YES            |
|                                                           |                                             |                          |                                |                     |               |                                  | •                 |
| Payment Means                                             |                                             | •                        | •••••                          | Sales Amt:          | RM33.62       | Sales Returns Amt:               |                   |
| # ▲ Paym                                                  | nent Means Am                               | nount 🛱                  |                                | Total Qty           | 1             | Total Amt:                       | RM33.62           |
|                                                           |                                             | -                        |                                | Total Tax           | RM2.02        | Discount:                        |                   |
| Cash Received                                             | Gran                                        | nd Total                 | RM33.62                        |                     |               |                                  |                   |
| Recall<br>(Ctrl R) Sales History<br>(F11) Custome<br>(F7) | r Sales Staff<br>(F9) Cash Book<br>(Ctrl T) | Gift Voucher<br>(Ctrl G) | Stock Close P<br>(F10) (Ctrl C | POS Pay<br>D) (FS   | Print<br>(F3) | Hold\Create<br>(Ctrl N) (Ctrl FI | 2) Delete<br>(F4) |

The Ticket Listing Screen:

| GO Ticket List |            |                                  | _           |                  | ×        |  |  |  |  |
|----------------|------------|----------------------------------|-------------|------------------|----------|--|--|--|--|
| Ticket List    |            |                                  |             |                  |          |  |  |  |  |
| <i>S</i>       |            |                                  | Stat        | us Drafted       | v 🕄      |  |  |  |  |
| Date           | Document # | Customer                         | Grand Total | Status           | <b>I</b> |  |  |  |  |
| Mar 2, 2015    | E-0002     |                                  |             | Drafted          | ^        |  |  |  |  |
| Mar 2, 2015    | E-0001     | RC-15-020001 - Elizabeth Tan Liz |             | Drafted          |          |  |  |  |  |
|                |            |                                  |             |                  | )•       |  |  |  |  |
| Delete         |            |                                  | Re          | call <u>C</u> ar | ncel     |  |  |  |  |

Then **Select the sales transaction**, which are in draft status , then click on the delete button to delete the transactions.

## Process Flow Diagram

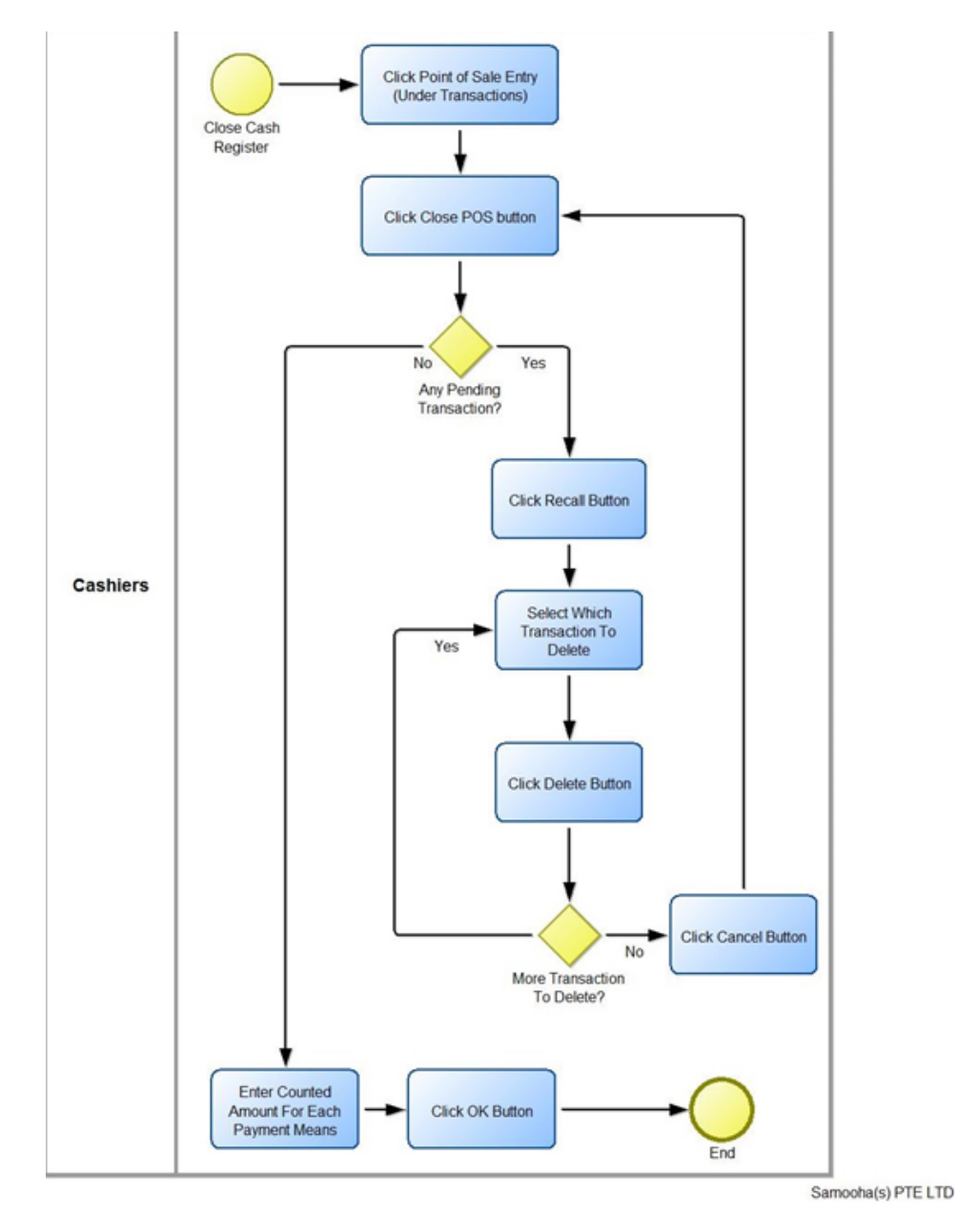